## 臺灣集中保管結算所

網際網路基金系統連線異常操作處理程序

更新日期: 98年11月09日

- 一、 異常狀況排除之操作處理說明
  - (一) 網路異常之排除

請參考集保結算所提供之「境外基金系統連線異常處理操 作手冊」之(壹),網路發生異常自行排除操作步驟(如附 錄一),測試 貴公司使用之網路、硬體環境是否正常? 若發現 貴公司端之網路、硬體環境或設定有錯誤,則請 逕行更正排除。

(二) 硬體設備故障處理

請先行檢視 貴公司之工作站或憑證設備是否能正常運 作,若屬工作站硬體設備故障,請更換備用設備替代後, 再繼續操作與集保結算所基金系統之連線作業。

(三)應用系統異常處理

請參考集保結算所提供之「境外基金系統連線異常處理操 作手冊」之(貳),「境外基金交易平台備援連線」設定步驟 (如附錄一)。

- (四)經前述排除之異常步驟執行後,還是無法正常與集保結算 所基金系統正常連線作業,請即通知集保結算所基金系統 聯絡窗口處理。
- 二、 集保結算所基金相關系統聯絡窗口,總機:2719-5805

| (一)境外基金申報/公告平台 | 梁哲嘉(分機 586)   |
|----------------|---------------|
| (二)境外基金交易平台    | 黄岫宇 (分機 516)、 |

姚杰宏 (分機 517)、

1 / 10

吴政龍(分機869)

(三)期信基金申報公告平台 林修儀(分機 894)

(四)基金資訊傳輸平台 姜文政(分機 868)

(五)境外結構型商品申報公告平台 周郁文(分機 893)

## 臺灣集中保管結算所

## 境外基金系統連線異常處理操作手册

壹、基金資訊觀測站系統網路發生異常自行排除操作步驟

操作步驟:

- 一、檢測 貴公司內部 DNS 伺服器,是否能查詢到集保結算所境外基金伺服器 IP 位址。
- (一). 點選【開始】->【執行】

| 🔗 我的文件          |
|-----------------|
| 🛃 我最近的文件(D) 🔹 🕨 |
| 🤔 我的圖片          |
| 赺 我的音樂          |
| 😼 我的電腦          |
| 🧐 網路上的芳鄉        |
| 📴 控制台(C)        |
| 💎 設定程式存取及預設値    |
| 😂 印表機和傳真        |
| (?) 說明及支援(出)    |
| ▶️ 搜尋(8)        |
| 💋 執行(R)         |
| 🔎 登出(L) 🚺 關機(U) |

(二). 然後在"執行"訊息視窗中輸入" cmd"。

| ? 🛛                                   |
|---------------------------------------|
| 輸入程式、資料夾、文件或網際網路資源的名                  |
| 稱,Windows會目動開啓。                       |
| cmd                                   |
| · · · · · · · · · · · · · · · · · · · |
| 確定 取消 瀏覽(B) ]                         |
|                                       |

(三).按"確定"後會帶出"命令提示"視窗,如下圖。

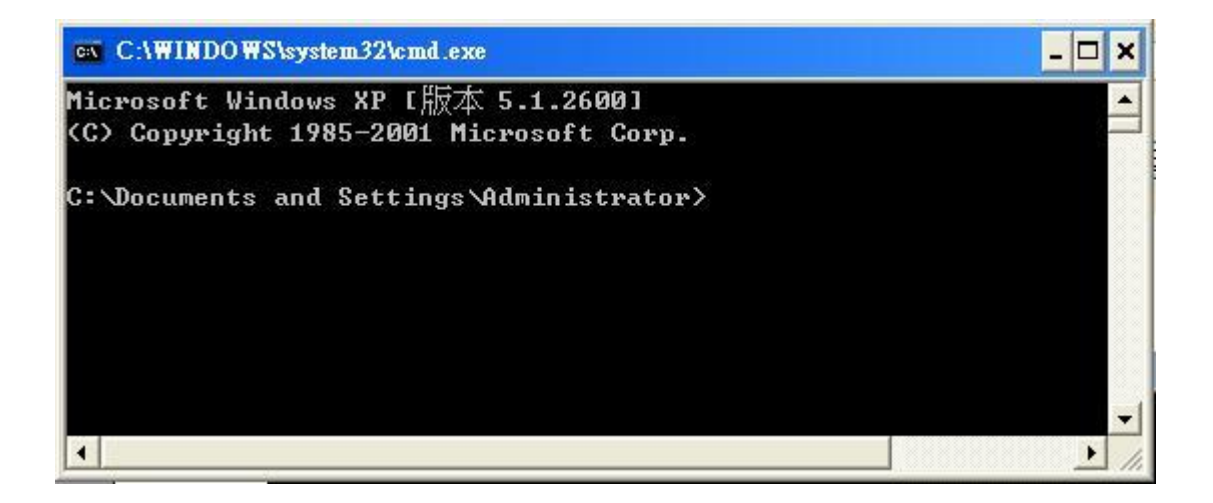

(四). 在"命令提示"視窗中輸入"nslookup",按下"Enter"鍵確認,然後會 在視窗中出現等待輸入的">"符號,如下圖。

| C:\WINDOWS\system32\cmd.exe - nslookup                                                                             | - 🗆 🗙    |
|----------------------------------------------------------------------------------------------------|----------|
| C:\Documents and Settings\Administrator≻nslookup<br>Default Server: sr002.taiwanclear.corp<br>Address: 128.3.200.2 | <b>_</b> |
| >                                                                                                    |          |
|                                                                                                    |          |
|                                                                                                    | <b>→</b> |

(五).在"命令提示"視窗中的">"符號後輸入"

trade. fundclear. com. tw",按下"Enter"鍵確認。並請再次重覆本步驟。 最後請查看"命令提示"視窗中是否出現下列結果:出現2個 IP ADDRESS 61.57.46.216 與 210.241.84.216,如下圖紅線所示,即表示正常。

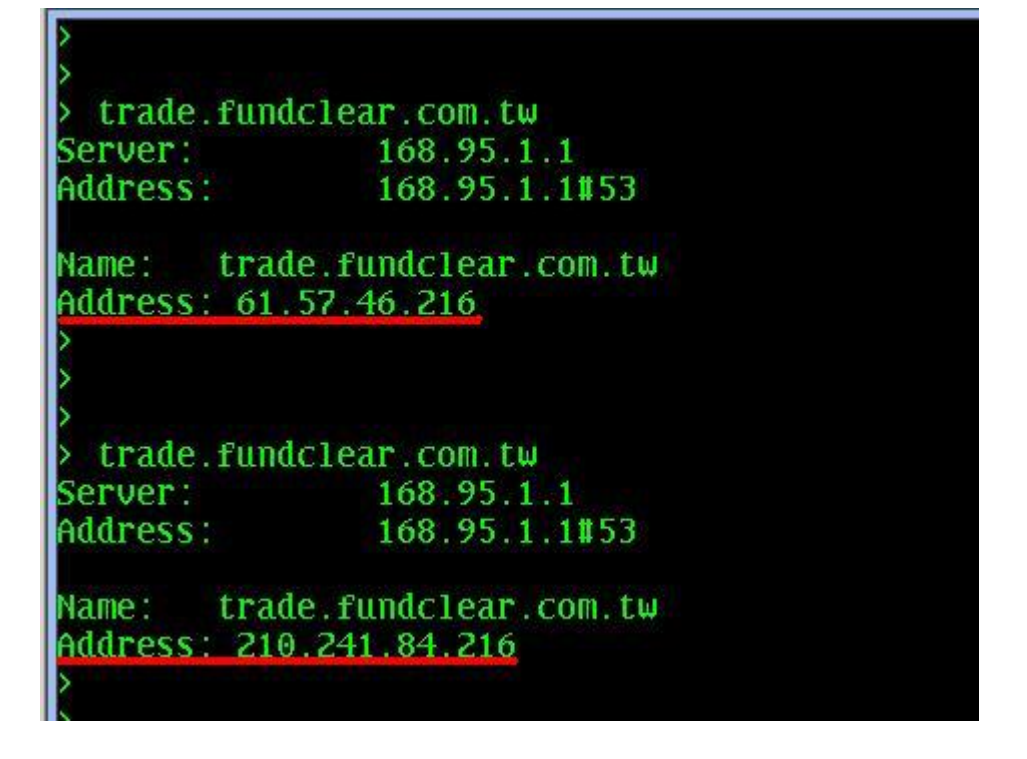

\*正常應出現上述二組 IP, 若只出現同一個 IP ADDRESS 時, 請再執行本步 驟(五)2~3 次。

- 二、確認 貴公司日常使用之工作站,是否能透過指定 IP 位址,登 入到集保結算所境外基金系統之伺服器。
- (一).請開啟瀏覽器,於"網址"的地方輸入<u>https://61.57.46.216/trade/</u>
  或"https://210.241.84.216/trade/",請各執行一次。

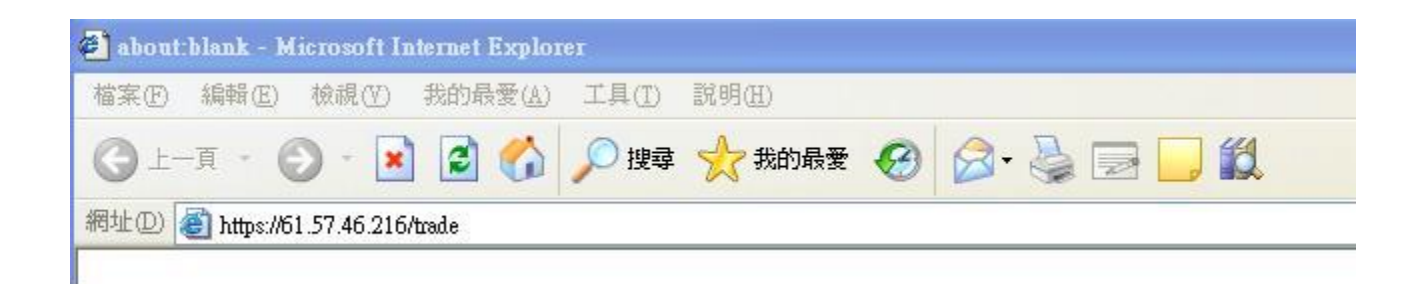

(二). 按下ENTER後,會出現安全性警訊,如下圖。

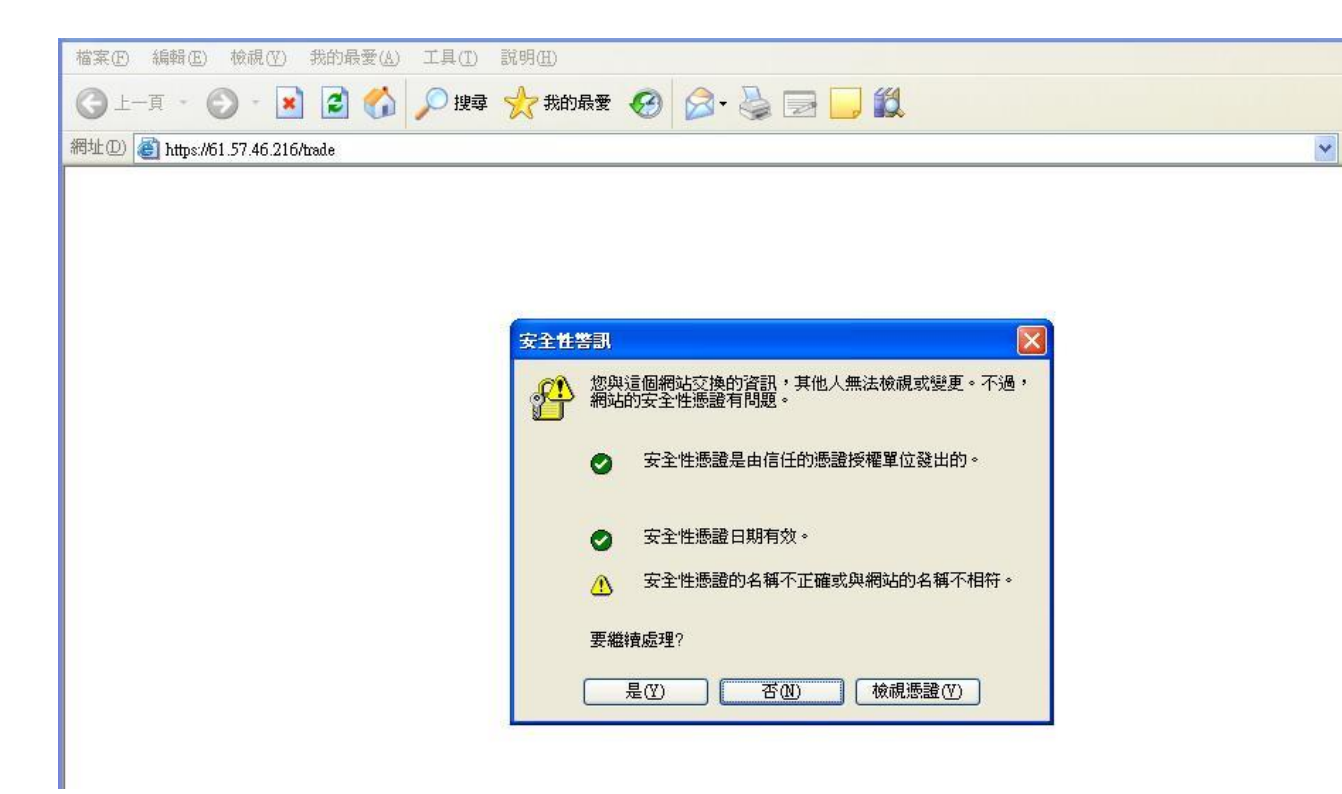

註:該憑證是由TWCA 台灣網路認證公司(https://www.twca.com.tw)所簽署 的憑證,當你使用 SSL 連線瀏覽網頁時,因為你的電腦尚未信任TWCA SSL 安全根憑證,所以會出現「安全性警訊」視窗。

(三).按下 "是(Y)"後,會出現境外基金交易平台登入網站,如下圖,即表示 已能與集保結算所正常連線;請 貴公司使用者輸入帳號、密碼登入後即 可正常使用。

| ✔ 系統登入 |                                   | LOSIN |
|--------|-----------------------------------|-------|
| 使用者帳號  |                                   |       |
| 使用者密碼  |                                   |       |
|        | ● 晶斤卡憑證(USB)<br>● 股市公開資訊觀測站憑證(磁片) |       |
|        | (登入) (取消)                         |       |
|        |                                   |       |

貳、境外基金交易平台備援連線設定步驟

為避免 貴公司使用之境外基金系統,因連線網路不穩,而造成無法正常連線作 業之情形,建議於 貴公司使用之個人電腦工作站中,其 IE 瀏覽器「我的最愛」 項下,增加原有連線作業異常時之其他連線選項,作為原有連線作業異常時可緊 急點選該連線選項,期能即時切換使用備援網路,儘速恢復與集保結算所境外基 金系統之正常連線作業。

操作步驟:一. 打開 IE 瀏覽器,於網址欄位輸入

<u>https://61.57.46.216/trade/</u>,按'Enter',若出現安全性警 訊,按 '是' 繼續執行,直至進入交易平台登錄書面。

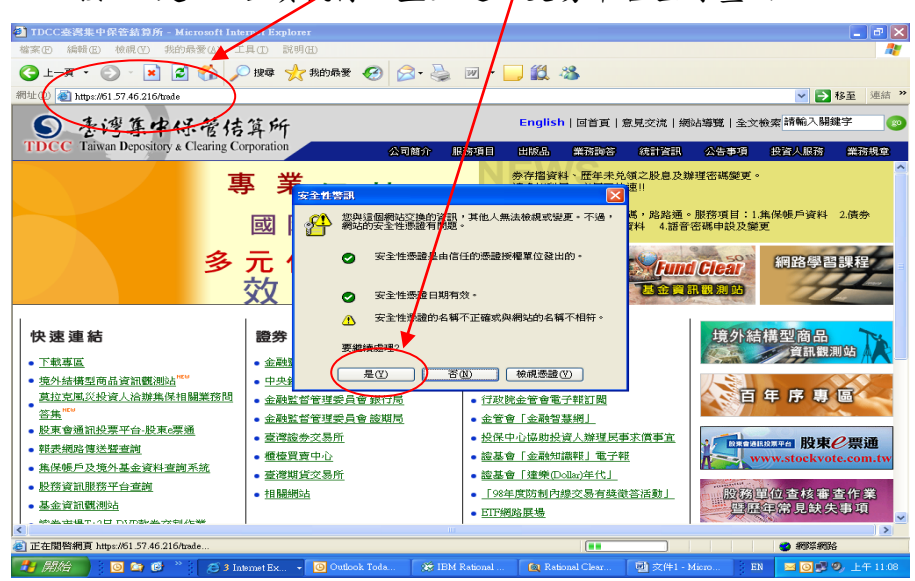

二.此時按『我的最愛』選項,將名稱設為『境外基金交易平台備援 1』後按「確定」。

| 🖓 續外基金資訊觀測結 - 交易平台 - Microsoft Internet Explorer        |                                                                                                    |
|---------------------------------------------------------|----------------------------------------------------------------------------------------------------|
| 檔案 (P) 編輯 (E) 核視 (Y) 我的最愛 (A) 工具 (T) 說明 (E)             | <u> </u>                                                                                                    |
|                                                         | w • 🔜 🏭 🦓                                                                                                    |
|                                                         | ► 184 × 145 × 145 × |
|                                                         |                                                                                                    |
|                                                         |                                                                                                    |
| 名稱(图) 境外基金資訊觀問題 - 父易平音傳授[] 建立在[] 《                      |                                                                                                    |
| 日妹(U):                                                  |                                                                                                    |
| Microsoft Websites  TDCC                                | 朝凯拉 大豆水丛                                                                                                    |
|                                                         | 調測加・文教十百                                                                                                    |
| 存託改善                                                    |                                                                                                    |
| 英語頻道                                                    | LOGIN                                                                                                    |
|                                                         |                                                                                                    |
| 使用者帳號                                                   |                                                                                                    |
| 使用者密碼                                                   |                                                                                                    |
| ● 晶片+振                                                  | å(IISB)                                                                                                    |
| ○ 旧町 1000                                               | ¥訊觀測站憑證(磁片)                                                                                                    |
| 登入                                                      | 取消                                                                                                    |
|                                                         |                                                                                                    |
|                                                         |                                                                                                    |
| 本網站由臺灣集中保管結算所股份有限公司5<br>E-Mail: tice@tice.com.tw 地址:台北市 | 2回,有任何建議與指数, 歌迎與我們聯絡<br>1億興北路363號11樓,電話:02-27195805                                                                                                    |
|                                                         |                                                                                                    |
|                                                         |                                                                                                    |
| [ 1 単]                                                  |                                                                                                    |
| 🐨 🕬 🐨 👘 🔅 🖉 3 Internet Ry 🗸 🗿 Outlook Toda 🐼 IBM        | Rational                                                                                                    |

三. 重複步驟一於 IE 瀏覽器網址欄位輸入

<u>https://210.241.84.216/trade/</u>按『我的最愛』選項,將網頁 名稱設為『境外基金交易平台備援 2』。

- 四.平時仍請 貴公司使用現行之連線方式,當遇到無法連線至集保 結算所交易平台時,即可操作點選以上之備援1或備援2 選項, 嘗試連線至集保結算所交易平台。
- 五.其他基金相關系統亦可比照處理。
- 六. 倘經以上異常處理程序執行後, 貴公司仍無法恢復正常連線作業,請立即通知集保結算所基金相關系統維護聯絡窗口處理, 總機:2719-5805
  - (一)境外基金申報/公告平台 梁哲嘉(分機 586)
    (二)境外基金交易平台 黄岫宇(分機 516)、
    - 黄山 () (风 (10)
    - 姚杰宏(分機 508)、 吳政龍(分機 869)
  - (三)期信基金申報公告平台
  - (四)基金資訊傳輸平台
- 林修儀(分機 894) 姜文政(分機 868)
- (五)境外結構型商品申報公告平台 周郁文(分機 893)
- 七. 檢附本公司「網際網路聯外系統 IP 位址對照表」。

## 網際網路聯外系統 IP 位址對照表

| 網際網路聯外系統                            | IP 位址          |
|-------------------------------------|----------------|
| www.tdcc.com.tw                     | 61.57.46.153   |
| 公司網站                                | 210.241.84.153 |
| ftp.tdcc.com.tw                     | 61.57.46.154   |
| FTP 傳收檔系統                           | 210.241.84.154 |
| ereport.tdcc.com.tw                 | 61.57.46.156   |
| (報表網路傳送暨查詢作業系統)                     | 210.241.84.156 |
| smart.tdcc.com.tw                   | 61.57.46.211   |
| 連線參加人服務網站                           | 210.241.84.211 |
| shas-t.tdcc.com.tw                  | 61.57.46.155   |
| 股務電子化系統 STAGE 環境                    | 210.241.84.155 |
| www.acgcsd.org                      | 61.57.46.211   |
| ACG 官方網站                            | 210.241.84.211 |
| www.fundclear.com.tw                | 61.57.46.213   |
| 基金資訊觀測站                             | 210.241.84.213 |
| report.fundclear.com.tw             | 61.57.46.214   |
| 境外基金資訊觀測站-資訊申報平台                    | 210.241.84.214 |
| report-t.fundclear.com.tw           | 61.57.46.217   |
| 境外基金資訊觀測站-資訊申報平台(測試)                | 210.241.84.217 |
| trade.fundclear.com.tw              | 61.57.46.216   |
| 境外基金資訊觀測站-交易平台                      | 210.241.84.216 |
| trade-t.fundclear.com.tw            | 61.57.46.218   |
| 境外基金資訊觀測站-資訊交易平台(測試)                | 210.241.84.218 |
| announce.fundclear.com.tw           | 61.57.46.215   |
| 境外基金資訊觀測站-資訊公告平台                    | 210.241.84.215 |
| announce-t.fundclear.com.tw         | 61.57.46.212   |
| 境外基金資訊觀測站-資訊公告平台(測試)                | 210.241.84.212 |
| futures-announce.fundclear.com.tw   | 61.57.46.191   |
| 期信基金資訊觀測站-資訊公告平台                    | 210.241.84.191 |
| futures-announce-t.fundclear.com.tw | 61.57.46.196   |
| 期信基金資訊觀測站-資訊公告平台(測試)                | 210.241.84.196 |
| futures-report.fundclear.com.tw     | 61.57.46.192   |
| 期信基金資訊觀測站-資訊申報平台                    | 210.241.84.192 |

| futures-report-t.fundclear.com.tw      | 61.57.46.197   |
|----------------------------------------|----------------|
| 期信基金資訊觀測站-資訊申報平台(測試)                   | 210.241.84.197 |
| fdata.fundclear.com.tw                 | 61.57.46.219   |
| 基金作業服務-資訊傳輸平台                          | 210.241.84.219 |
| fdata-t.fundclear.com.tw               | 61.57.46.220   |
| 基金作業服務-資訊傳輸平台(測試)                      | 210.241.84.220 |
| structurednotes-report-t.tdcc.com.tw   | 61.57.46.195   |
| 結構債申報平台(測試)                            | 210.241.84.195 |
| structurednotes-announce-t.tdcc.com.tw | 61.57.46.195   |
| 結構債公告平台(測試)                            | 210.241.84.195 |